## job&talent

## Hur du lägger in din sjukfrånvaro i din konsultportal

Observera att du behöver lägga in en sjukanmälan på varje pass du är sjuk. Om du är sjuk i två dagar är det alltså två pass du behöver sjukanmäla dig från.

## Alternativ 1:

- 1. Logga in på din användarportal på Intelliplan och klicka på "Schema"
- 2. Leta upp det pass du vill sjukanmäla dig från och klicka på det.
- 3. Klicka på termometern i hörnet
- Välj frånvaroorsak (Exempelvis "Sjuk" eller "VAB")
- 5. Skriv en notering om frånvaron (Exempelvis "Förkylning", "Feber" etc)
- När du har gjort en sjukanmälan kommer passet att vara orange-färgat istället för blått. Din sjukanmälan är då registrerad i systemet och en notis skickas till ansvarig ledare.

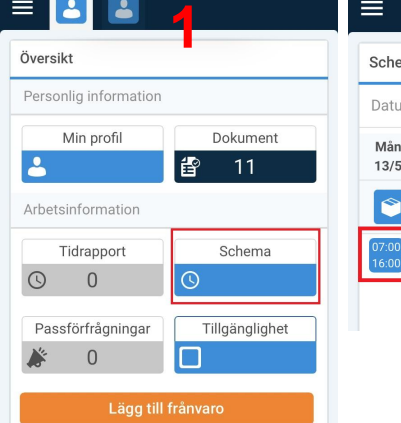

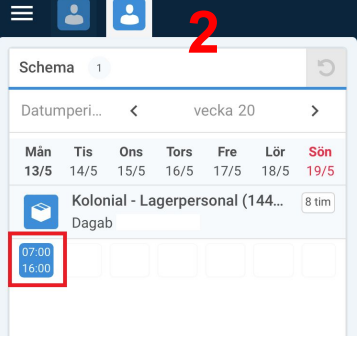

## 14471 - Kolonia Lagerpe. Dagab Q Passets tider mån 07:00 - 16:00 13 maj 01:00 Artikel Antal Belopp Summa Normal tid 8,00 TL-Tillägg 8,00

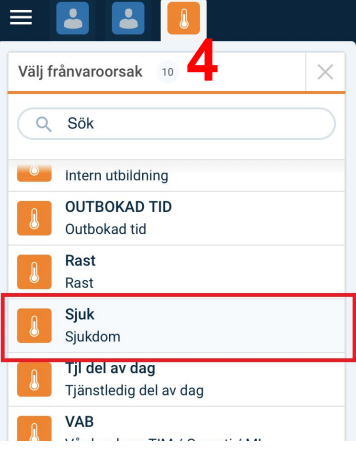

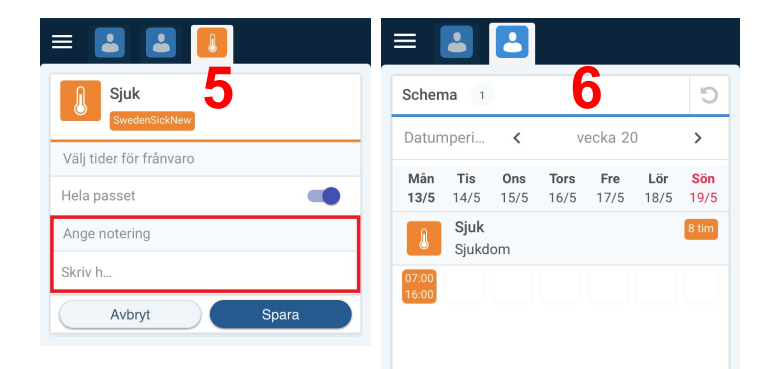